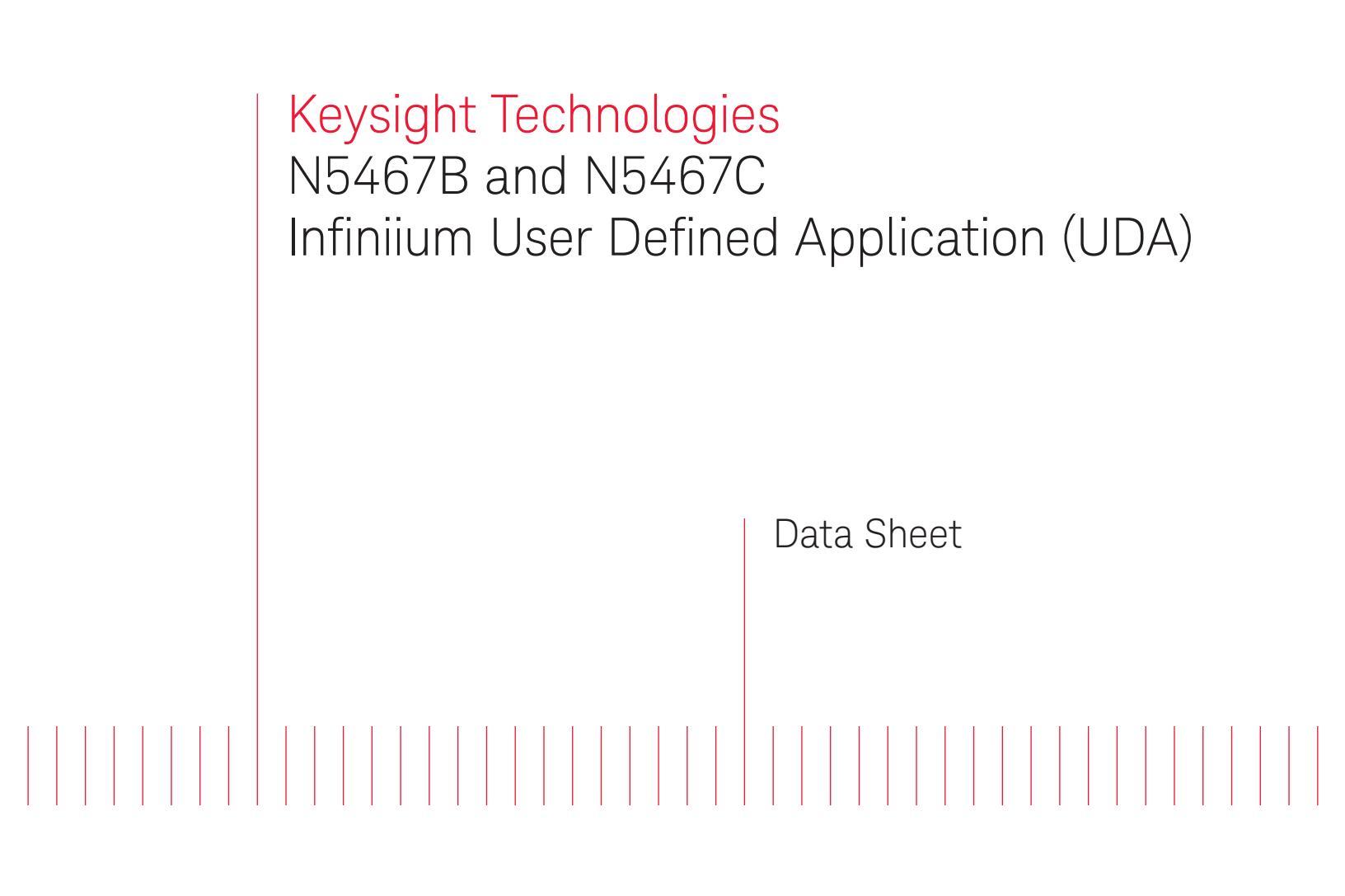

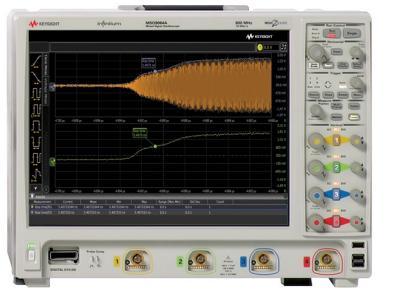

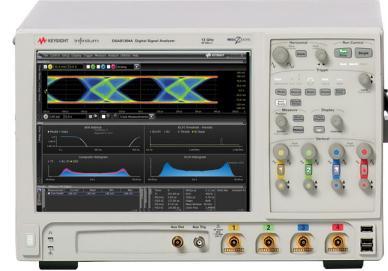

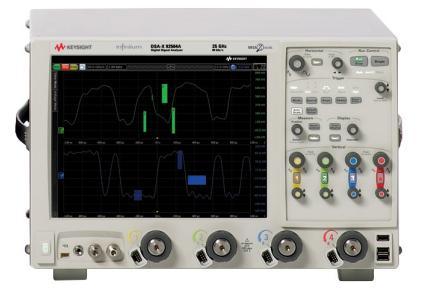

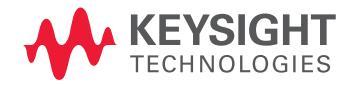

## Easy-to-use tool, lets you generate custom GUIs with minimum programming

Use your generated GUI to:

- 1. Automate testing
- 2. Generate reports
- 3. Consistently test across your organization
- 4. Control switch matrix for automated multi-lane interface testing
- 5. Add analysis to your compliance and debug software

# Custom Automation for Your Keysight Infiniium Oscilloscope

### Create the Applications that you need

Automated testing continues to be an extremely important part of today's engineering environment. Today's oscilloscope vendors provide compliance applications such as USB 3.0, PCIe, MIPI and DDR to provide specific automation for the technology that you need to ensure certification of your design.

However, compliance applications are created specifically to the technology that you purchase. These applications lacked the ability to be modified, which meant limited flexibility until the addition of UDA. Any custom automation had to be done on your own with more complicated programming environments.

Infiniium oscilloscopes now solve this problem with the User Defined Application (UDA). UDA is the only fully customizable automated environment made for an oscilloscope by an oscilloscope designer. It provides full automation, including the ability to control other Keysight Technologies, Inc. instruments, external applications such as MATLAB, and your DUT software. UDA also provides the ability to add custom tests to your Infiniium compliance applications. In addition, UDA automates and customizes your multi-lane interface testing with available switch matrix (Keysight U3020AS26 and BitifEye BIT-2100 Series) or custom switch matrix. UDA switches the signal under test from a multi-lane interface automatically so you do not have to be in front of the test setup to do this manually. It also supports test plan feature, which iteratively runs through the different permutations of your device setup and tracks the results. It makes testing of multi-lane signals more efficient and saves you time.

# Infiniium User Defined Application (UDA)

### UDA's environment was designed by Infiniium for Infiniium

There are two key differentiators for UDA from programs such as Keysight's VEE. The first is that UDA was designed specifically for an Infiniium oscilloscope. The UDA development environment is easier to use than other test and measurement automation packages, which allows you to spend less time programming and more time testing your application. The second key differentiator is that the environment built around the Infiniium proprietary compliance testing framework, which gives you features developed for Infiniium's compliance testing and the customization you wanted. Other oscilloscope vendors may have compliance applications or leverage development environments such as VEE; however, only Keysight Infiniium oscilloscopes have the added advantage of the flexibility and ease of use of UDA.

### UDA's development environment

Similar to other programming applications; UDA has its own development environment. The environment can be downloaded for free at www.keysight.com/find/uda.

The UDA environment includes all the tabs that you would see in a typical compliance application, however, you control the tests and automation that you need.

To make developing simple and easy, the development environment has two modes (Basic and Advanced). Basic mode allows you to quickly build an application. Tests written for basic mode will load a single setup file and execute a single script or command. You get variable set up, and can load your own company logo.

All the features that are included in basic mode are also included in advanced mode. In addition, advanced mode adds connection diagrams, external instrument control, external application value source (file based), test grouping, sequential test steps, and independent scripts running during testing.

Combining UDA add-in capability with your Infiniium compliance applications.

| User Defined Application (BETA VERSION 1.29.9032) - Project 1                                                                                                    |
|----------------------------------------------------------------------------------------------------|
| Set Up       Tests       Configs       Connections       Subroutines       Events       Miscellaneous       Debug Run       Build         Application       Name:       Set       Set       Set         Versio       Provide Add-In Name       Set       Set         Filter       Please enter a name for this Addin       Name:       Name:       Miscellaneous         Exter       Name:       Miscellaneous       OK       Cancel       Set |
| Build Summary: ^Drag bar to resize ^ Description (Press F1 for more information) Build Find Reacts. Mode: Application                                                                                                    |

Figure 1. The need for UDA

| User Defined Application (BETA VERSION 1.29.9032) - Project 1* |                    |                    |             |        |               |           |       |                        |
|----------------------------------------------------------------|--------------------|--------------------|-------------|--------|---------------|-----------|-------|------------------------|
| File Edit Build Tools Help                                     |                    |                    |             |        |               |           |       |                        |
|                                                                |                    |                    |             |        |               |           |       |                        |
| Set Up Te                                                      | ests Configs       | Connections        | Subroutines | Events | Miscellaneous | Debug Run | Build |                        |
| Applicatio                                                     | Application        |                    |             |        |               |           |       |                        |
| Name:                                                          | Example.MyU        | DA                 |             |        |               |           |       | Change                 |
| Version:                                                       | 0.01.0001          |                    |             |        |               |           |       | Change                 |
| Filters                                                        |                    |                    |             |        |               |           |       |                        |
| Includ                                                         | le test group filt | er controls in ger | nerated app |        |               |           |       |                        |
| External I                                                     | nstruments         |                    |             |        |               |           |       |                        |
| Enabl                                                          | e Control          |                    |             |        |               |           |       |                        |
| Manag                                                          | je                 |                    |             |        |               |           |       |                        |
|                                                                |                    |                    |             |        |               |           |       |                        |
| Build Sum                                                      | mary:              |                    |             |        |               |           |       | ^ Drag bar to resize ^ |
| Description                                                    | n (Press F1 for    | more information   | 0           |        |               |           |       |                        |
|                                                                |                    |                    |             |        |               |           |       |                        |
|                                                                |                    |                    |             |        |               |           |       |                        |
|                                                                |                    |                    |             |        |               |           |       |                        |
|                                                                |                    |                    |             |        |               |           |       |                        |
|                                                                |                    |                    |             |        |               |           |       |                        |
| Build Fin                                                      | d                  |                    |             |        |               |           |       |                        |
| Ready Mode                                                     | : Application      |                    |             |        |               |           |       |                        |

Figure 2. Basic UDA development environment

# Infiniium User Defined Application (UDA)

# Integrate other Infiniium analysis software into your UDA

UDA is fully compatible with all the Infiniium oscilloscope applications via SCPI commands. This compatibility includes Infiniium applications such as Serial Data Equalization, Serial Data Analysis, EZJIT Plus, InfiniiSim and InfiniiScan. By combining UDA with these Infiniium applications, you are able to get exactly the automated analysis that you need. For example, you can create a UDA to find which equalization algorithm will open your eye the best. Simply combine UDA with the Serial Data Equalization and the eye height measurement and you can quickly find the filter you need for the optimal filter design. Not only will you know which tap values to use, but you will also have your customized HTML report to show it.

In addition to working with all other Infiniium software, UDA is fully compatible with MATLAB and Infiniium's User-Defined Function, which allows you unprecedented flexibility in your measurement capability and in your automation software. UDA even allows you to import MATLAB graphics into your user-defined application report.

Use your add-in capability to create tests that unlock the power of de-embedding and your application. Compliance applications may allow you to de-embed a fixture, but UDA allows you to show the improvement in your design by removing the cable and the fixture.

| File     | Build Tools                                                                                                    | Help                                                                                                    |                                                                                                    |                 |                                      |                      |
|----------|----------------------------------------------------------------------------------------------------|----------------------------------------------------------------------------------------------------|----------------------------------------------------------------------------------------------------|-----------------|--------------------------------------|----------------------|
|          |                                                                                                    |                                                                                                    | NIA                                                                                                    |                 |                                      |                      |
|          |                                                                                                    |                                                                                                    |                                                                                                    |                 |                                      |                      |
| Set Up   | Tests Con                                                                                                    | igs Connections Subroutines                                                                                                    | Events Miscellaneous                                                                                        | Debug Run Build |                                      |                      |
| E        | Odd and     Odd and     Odd and     Odd and     Odd and     Odd and     Odd and     Odd and     Odd and     Odd and     Odd and     Odd and     Odd Eye     Odd Eye | Even Eye Width With Constant Dic<br>Even Eye Height With 2nd Order F<br>Even Eye Width With 2nd Order P<br>Even Eye Width With Forwarded<br>Even Eye Width With Forwarded C<br>Height With Forwarded Clock (With<br>With Vith Forwarded Clock (With | ck (No CTLE)<br>LL (No CTLE)<br>LL (No CTLE)<br>Slock (With CTLE)<br>Slock (With CTLE)<br>To CTLE)<br>CTLE) |                 |                                      |                      |
| <u> </u> |                                                                                                    |                                                                                                    |                                                                                                    |                 |                                      | ~                    |
|          | scop                                                                                                    | e execute                                                                                                    |                                                                                                    | :CH4            | AN1:ISIM:CONV '%VAR:IsimPath1%', OFF |                      |
|          | scop                                                                                                    | e execute                                                                                                    |                                                                                                    | XVA             | R:IsimLoss1% '%VAR:IsimPath1%', OFF  | 9                    |
|          | scop                                                                                                    | e execute                                                                                                    |                                                                                                    | :CH4            | AN2:ISIM:DEC "%VAR:IsimPath2%", OFF  |                      |
|          | scop                                                                                                    | e execute                                                                                                    |                                                                                                    | :CH/            | AN2:ISIM:CONV '%VAR:IsimPath2%', OFF |                      |
|          | scop                                                                                                    | e execute                                                                                                    |                                                                                                    | XVA             | R:IsimLoss2% '%VAR:IsimPath2%', OFF  |                      |
|          | scop                                                                                                    | e execute                                                                                                    |                                                                                                    | :CHA            | AN1:ISIM:STAT %VAR:IsimState1%       |                      |
|          | scop                                                                                                    | e execute                                                                                                    |                                                                                                    | :CH4            | AN2:ISIM:STAT %VAR:IsimState2%       |                      |
|          | scop                                                                                                    | e execute                                                                                                    |                                                                                                    | :UHA            | ANnel3:DISPlay UFF                   |                      |
|          | scop                                                                                                    | e execute                                                                                                    |                                                                                                    | :UHA            | ANNEW:DISPlay UFF                    | ~                    |
| <        |                                                                                                    |                                                                                                    |                                                                                                    |                 |                                      | >                    |
| 0.34     |                                                                                                    |                                                                                                    |                                                                                                    |                 |                                      | * Dece have see in a |
| Build 3  | summary:                                                                                                    |                                                                                                    |                                                                                                    |                 |                                      | Drag bar to resize   |
| Descr    | iption (Press F1                                                                                                    | for more information)                                                                                                    |                                                                                                    |                 |                                      |                      |
|          |                                                                                                    |                                                                                                    |                                                                                                    |                 |                                      |                      |
|          |                                                                                                    |                                                                                                    |                                                                                                    |                 |                                      |                      |
|          |                                                                                                    |                                                                                                    |                                                                                                    |                 |                                      |                      |
|          |                                                                                                    |                                                                                                    |                                                                                                    |                 |                                      |                      |
| Build    | Find                                                                                                    |                                                                                                    |                                                                                                    |                 |                                      |                      |
|          |                                                                                                    |                                                                                                    |                                                                                                    |                 |                                      |                      |

Figure 3. Using InfiniiSim and user defined application

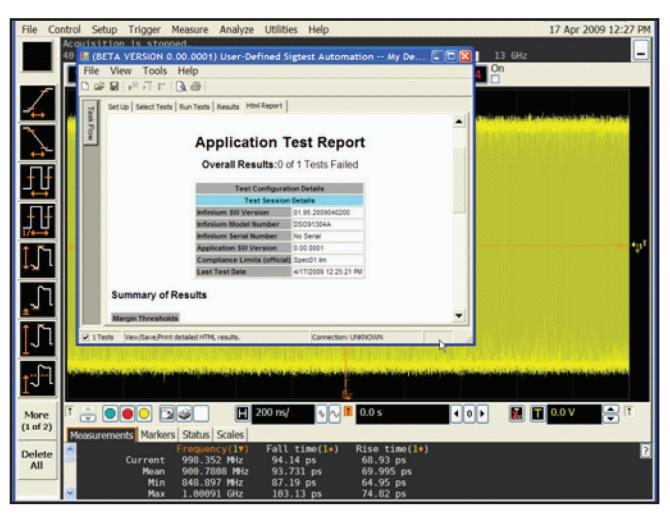

Figure 4. After the UDA has run, you get your own customized HTML report. You can import any image onto the report, allowing for customization of the application that you are running.

| Use          | r-Defined Application - Project 1*                                                                                        |           |
|--------------|----------------------------------------------------------------------------------------------------|-----------|
| File         | Edit Build Tools Help                                                                                                    |           |
|              |                                                                                                    |           |
| Set Up       | Test Definition <sup>1</sup>                                                                                              | R.M.      |
|              | Test Name: Frequency Constraints Select Step Type -<br>Description: Measures signal for<br>Reference: Internal document   |           |
|              | Stess - E Specify Instrument Command                                                                                      |           |
|              | As Destination Value<br>Griter SCPI command to sund to My81134A:<br>So Thread 20000 © (ms)<br>De<br>More<br>More<br>Des A | L≩        |
| Dand         | Confree Previous Next                                                                                                    | OK Cancel |
| Reduy        | Limbs: (Min) 1 O Verify condition                                                                                         | 2 (Max)   |
| se Ur<br>Usi | OK Cancel Cancel                                                                                                    |           |

Figure 5. Controlling external instrument through SCPI commands

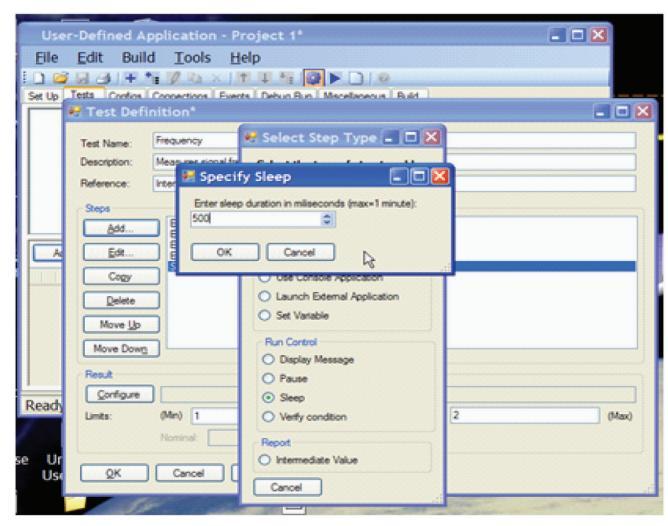

Figure 6. Manually enter a sleep command. Notice how the GUI allows for easy execution.

| User                              | Defined App                                                                             | lication - de                                                                                 | emo                                                                      | (           |                   |
|-----------------------------------|-----------------------------------------------------------------------------------------|-----------------------------------------------------------------------------------------------|--------------------------------------------------------------------------|-------------|-------------------|
| Eile                              | 🛃 Test Defi                                                                             | nition                                                                                        |                                                                          |             |                   |
| Set Up<br>Free<br>Spect           | Test Name:<br>Description:<br>Reference:<br>Steps<br>Ify Scope Set<br>Il path to a scop | Frequency Neasu<br>Neasures signal fr<br>Internal document<br>tup File<br>re setup (file will | rement<br>equency<br>Select Step Type<br>Colout the twee of alone to odd | ×           |                   |
| OK<br>Name<br>Descript<br>Referen | Cancel<br>Move Up<br>Move Down                                                          |                                                                                               | Ulle Console Application<br>Luurch Esternal Application<br>Set Variable  | jpasel   Br |                   |
| Ready                             | Configure<br>Units:                                                                     | Result yo = (s<br>(Mn) 1<br>Nominal:<br>Cancel                                                | Run Control Display Message Pause Seep Verify condition Report           | 2           | (Max)             |
| e Unin<br>User-                   | stall<br>De                                                                             | GL-usb                                                                                        | O Intermediate Value Cancel                                              |             | the second second |

Figure 7. Easily add any setup files to your UDA to guarantee testing repeatability.

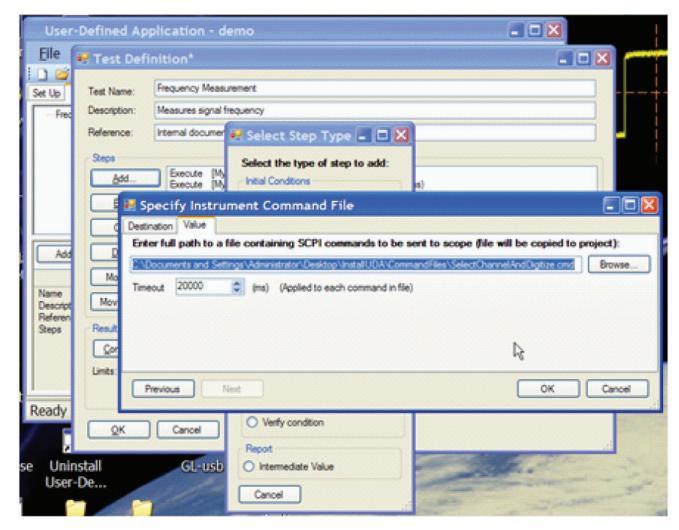

Figure 8. Add your own command files

| Define the be  | havior for generating and displaying this value:    |     |
|----------------|-----------------------------------------------------|-----|
| Label:         | Freq                                                |     |
| Value:         | [scope] meas freq? %cfg:CHAN%                       | Set |
| Units:         | Hz                                                  |     |
| Precision:     | Round Actual Value to nearest 10E 5 🔅 (100 kilo Hz) |     |
| 🗹 Include imag | 10 📀 Scope Screen                                   |     |
|                | O File (expected full path):                        |     |

Figure 9. Add scope screen shot after the test executes. This will be added to your HTML report

# User-defined application provides features with ease of use in mind

Once you have created a test, you can copy it, delete it, move it to a group or edit it. The same is true about a group of tests, you can easily copy a group of tests and create a new group of tests and then edit each individual test. Because UDA allows you to do this, you don't need to type the same test multiple times. This saves you time and helps to eliminate errors.

### Add your own external applications

One of the most advanced features of UDA is the ability to run any external application to your UDA. You can create a script from VBA or C# and then execute it into the UDA application. This allows you to add customizable consoles.

Figure 11 shows a UDA that was created for setting up testing of SDI (serial data interface). The VBA example occurs at run time and allows the user to test to the exact conditions the user wishes for testing.

| User-Defined Application - demo*                                                                                                    |                                   |
|----------------------------------------------------------------------------------------------------|-----------------------------------|
| File <u>E</u> dit Build <u>T</u> ools <u>H</u> elp                                                                                                    |                                   |
| : D 😂 🖬 ∠) + 11 🖉 🗅 ×   11 U 11 🔯 🕨 D   0                                                                                                    |                                   |
| Set Up Tests Configs Connections Events Debug Run Miscellaneous Build                                                                                                    |                                   |
| Frequeny and Period Tests     Prediction (Tests     Period Tests     Higher Frequency and Period Tests     Frequency_High_Speed                                                                                                    |                                   |
| Add         Edt         Copy         Delete         Move Up         Move Down         Move To           Name         Frequency_High_Speed           Description         Messures High Frequency Test                                                                                                    |                                   |
| Reference         No. Literature: currently available           Steps         Execute         (M)411344, FREG 3014; temeot.+20000ms)           Execute         (M)411344, (VIC)111404 /1V (temeot.+20000ms)           Execute         (M)411344, (VIC)111404 /1V (temeot.+20000ms)           Execute         (M)411344, (VIC)111404 /1V (temeot.+20000ms)           Execute         (M)411344, (VIC)111404 /1V (temeot.+20000ms)           Execute         (M)411344, (VIC)111404 /1V (temeot.+20000ms)           Load         Sife2/lips art(:::::::::::::::::::::::::::::::::::: | pp.set)<br>JDA\CommandF<br>1E+09) |
| ۲                                                                                                    | >                                 |
| Ready                                                                                                    | .:                                |
|                                                                                                    |                                   |

Figure 10. Create, copy, edit your tests and groups of tests

| User-Defined Application - Example Project                                                                   |
|----------------------------------------------------------------------------------------------------|
| File Edit Build Tools Help                                                                                   |
| : D 😂 🖟 👉 I + 1: 🖉 🗈 🗙 I 1 🤍 1: 🤯 🕨 🗋 I 0                                                                    |
| Set Up Tests Configs Connections Events Debug Run Miscellaneous Build                                        |
| Basic                                                                                                    |
| Frequency                                                                                                    |
| ⊟- High Speed                                                                                                |
| High Frequency                                                                                               |
| E - Advanced Tests                                                                                           |
| Time Interval Error                                                                                          |
| Example Using INATEAD                                                                                        |
|                                                                                                    |
|                                                                                                    |
| Add Edit Copy Delete Move Up Move Down Move To                                                               |
|                                                                                                    |
| Name High Frequency<br>Description Measures Signal Frequency                                                 |
| Reference Internal Document Chapter 1 Paragraph 2                                                            |
| Execute [My81134A] :PREU 3GH2 (timeout=20000ms)                                                              |
| Execute [My81134A] :VOLT1:LOW -1V (timeout=20000ms)<br>Execute [My81134A] :OUTP1 ON filmeout=20000ms)        |
| Load 3GHz2Vpp.set (E:\UDA\Example\SetupFiles\3GHz2Vpp.set)                                                   |
| Steep 3UUU ms<br>Execute [scope] SelectChannelAndDigitize.cmd (E:\UDA\Example\CommandFiles\SelectChannelAndD |
| Result Frequency = Iscope1 meas freq?%cfq:CHAN% (Nearest 100 kilo GHz) (Image = Screen) (1 <= 1              |
|                                                                                                    |
| Ready                                                                                                    |

Figure 11. Easily set up a UDA for testing

### Complete variable control

UDA also allows you to set up and use variables. This simplifies your programs. For instance if you are using CHAN as the variable for my oscilloscopes' four channels, you can set channel 1 as the default. Create variables that are input by the user at run-time on the scope.

### Building your program

Once you have completed your UDA you can "generate" the application that you have developed. There are four different options for building your applications that include the following:

- Build application
- Launch application (Works when you are developing the UDA on your oscilloscope. This will launch the application on the oscilloscope).
- Generate installer (Generates the application and generates a zipfile to be downloaded and installed on your oscilloscopes desktop).
- Install application (Works when you are developing the UDA on your oscilloscope. This will install everything you need to run the UDA. When you use this option, the application is permanently installed on your oscilloscope).

At any time during the development of your application you can do a "debug" run, which allows you to check for any errors, such as a file not existing or a path being incorrect. Debug runs also can check to see if any external instruments you are controlling can be found.

| 🔡 Config                                                                                 | Definition                                                  |
|------------------------------------------------------------------------------------------|-------------------------------------------------------------|
| Label:                                                                                   | Scope Channel                                               |
| Variable:                                                                                | CHAN                                                        |
| Description:                                                                             | The Channel Receiving the Signal                            |
| Choices:<br>Add<br>Edit<br>Delete<br>Mark as<br>Default<br>Select<br>For<br>Debug<br>Run | Channel 1 (CHAN1) (Default) (DebugRun)<br>Channel 2 (CHAN2) |
| Allow use                                                                                | r to add new choices                                        |
| ОК                                                                                       | Cancel                                                      |

Figure 12. Setting up variables

| User-Defined Application - Example Pro                                                                                                    | oject*                                   |  |  |  |  |
|----------------------------------------------------------------------------------------------------|------------------------------------------|--|--|--|--|
| <u>F</u> ile <u>E</u> dit Build <u>T</u> ools Help                                                                                              |                                          |  |  |  |  |
| i 🗅 😂 🔲 🔿   + 🏗 📝 🖬 🗙   T 🔍 🐂 🧕                                                                                                    | ▶ 🗋   @                                  |  |  |  |  |
| Set Up Tests Configs Connections Events Debug Run                                                                                               | Miscellaneous Build                      |  |  |  |  |
| Build                                                                                                    | Launch                                   |  |  |  |  |
| Build Application                                                                                                    | Launch Application                       |  |  |  |  |
| <u> </u>                                                                                                    | Traver, Abiotravi                        |  |  |  |  |
| Generate Installer Build the application and generate a .zip installation file. Copy file to scope, unzip and run setup.exe. Generate Installer |                                          |  |  |  |  |
| _                                                                                                    |                                          |  |  |  |  |
| File saved to:                                                                                                    |                                          |  |  |  |  |
| Install<br>Build the application and install on this machine nor                                                                                | w. Use scope menu to launch application. |  |  |  |  |
| Install Application                                                                                                    |                                          |  |  |  |  |
| Ready                                                                                                    |                                          |  |  |  |  |

Figure 13. Four different options to build your program

## After the application is installed

Once you have developed your UDA and installed it on your oscilloscope. The application is fully integrated into the Infiniium GUI. You run your UDA like any of Infiniium's best-in-class compliance applications. The application can be found in the Analyze menu under the automated test apps.

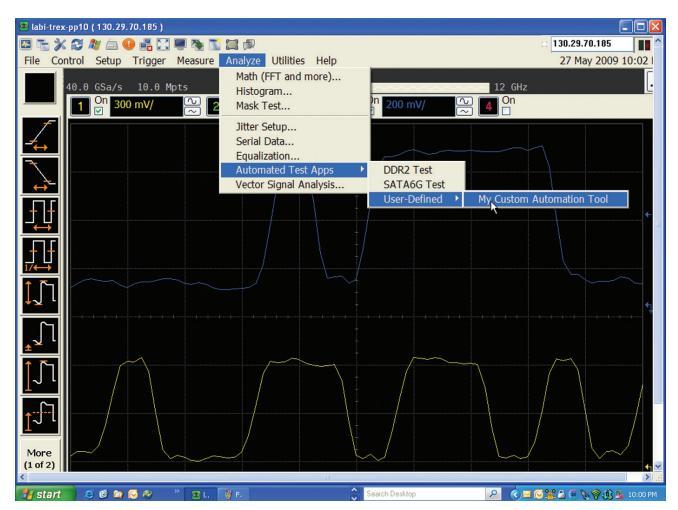

Figure 14. Full Integration of UDA in Infiniium baseline software

# Combining UDA add-in capability with your Infiniium compliance applications

Available in UDA version 2.50 and later, you can now create test add-ins. A test add-in can be added to your Infiniium compliance application, such as SAS-3 or PCIe Gen3. This capability now allows you to test to the exact compliance specification and then create additional customized automation tests through UDA and test them all in the same report. This now gives you the unmatched combination of the ease of use of compliance applications and the flexibility customized technologies. There is no other tool in the oscilloscope industry that allows this combination.

## Using add-in capability

User defined application can be combined with any Infiniium compliance application, making it possible to get the ease-ofuse of Keysight's compliance applications with the flexibility of UDA.

UDA add-in capability adds a completely unique experience when using Keysight's software. Create a test you need in UDA, then add it to your compliance application.

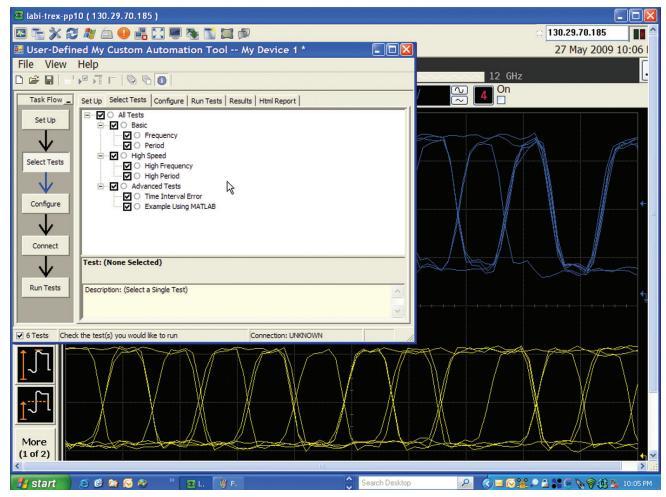

Figure 15. The appearance of the application software is very close to Infiniium's industry leading compliance applications.

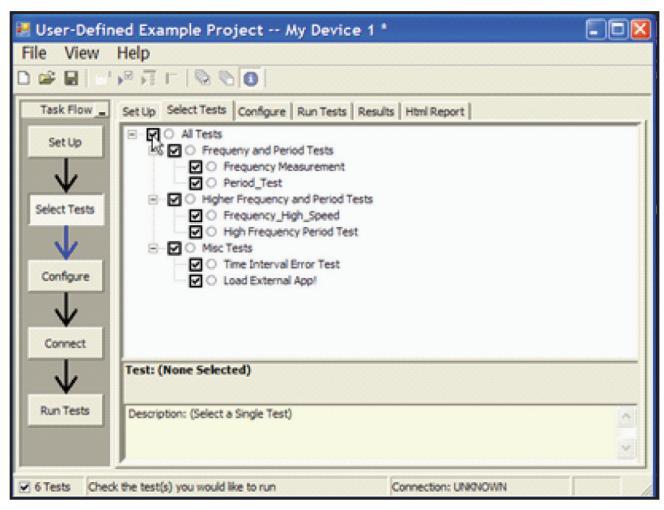

Figure 16. You can choose to run all tests or run each test individually.

### Switch matrix

The custom switch matrix software option for UDA used together with switch matrix hardware provides automated and customizable testing for multi-lane digital bus interfaces. The benefits of the automated switching solution include:

- Eliminate reconnections—which saves time and reduces errors through automating test for each lane of a multi-lane bus.
- Maintain accuracy—with the use of unique PrecisionProbe or InfiniiSim to compensate switch path losses and skew.
- Customize testing—with the use of remote programming interface and UDA for device control, instrument control and test customization.

More information of the switching solution and configuration, visit www.keysight.com/find/switching and *Using Microwave Switches When Testing High Speed Digital Interfaces* application note (Keysight publication number 5991-2375EN).

| File View Too                                                               | ls Help                                   |  |  |  |  |
|-----------------------------------------------------------------------------|-------------------------------------------|--|--|--|--|
| 🗅 🚔 🖬                                                                       | Compliance limits                         |  |  |  |  |
| Task Flor                                                                   | Infiniium                                 |  |  |  |  |
|                                                                             | Switch Matrix                             |  |  |  |  |
| Set Up                                                                      | resultante   Actual val   Màrgin   Pass L |  |  |  |  |
| Configure Sw                                                                | itch Matrix Settings*                     |  |  |  |  |
| ⊂ Off  ● On                                                                 |                                           |  |  |  |  |
| Controller Signal Paths                                                     |                                           |  |  |  |  |
| Configuration Mode                                                          |                                           |  |  |  |  |
| <ul> <li>Automatically select drivers and paths (limited models)</li> </ul> |                                           |  |  |  |  |
| C Manually perform these tasks (any supported model)                        |                                           |  |  |  |  |

Figure 17. Switch matrix software feature enabled in the UDA.

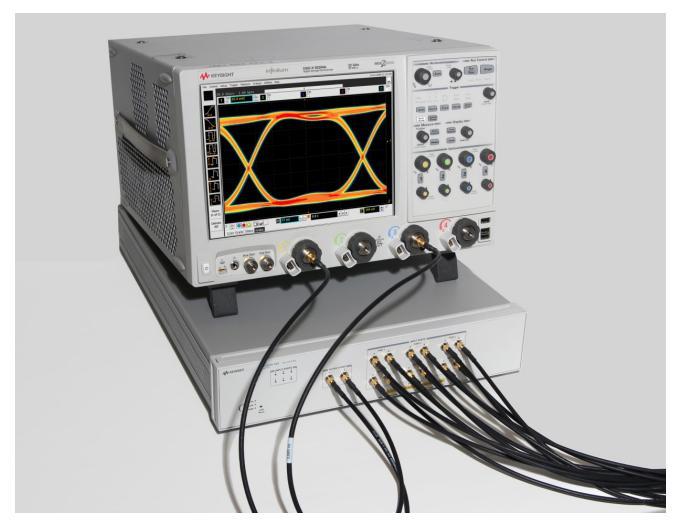

Figure 18. Automated testing for multi-lane digital bus interface through switching solution.

# Share, modify and transfer user-defined applications and add-ins

UDA development environment is free to download at www.keysight.com/find/uda. You can create your UDA and shares your application both on site or trans-regionally. You can run as many UDAs on your oscilloscope as you would like with one license.

You can find examples of UDA at

www.keysight.com/find/share\_uda.

You can also share the UDAs that you have developed. You can download an example and then modify the application to be the exact application that you need with one license.

| 19468                                                                                                 |   |      |                                                      |
|----------------------------------------------------------------------------------------------------|---|------|------------------------------------------------------|
| Disclaimer<br>by Tim Chemacki = Tue Aug 12, 2008 9:46 am                                              | 0 | 707  | by <b>Tim Chemacki</b> G<br>Tue Aug 12, 2000 9:46 am |
| Back Builder for the 90000A Series escilloscope     B by beasay > Thu Jan 00, 2009 11:35 pm           | 0 | 241  | by Beassay G<br>The Jan 08, 2009 11:35 pm            |
| Lab/New drivers available for the 90000A Series oscilloscope<br>by basing + Sun Dec 14, 2008 12:42 am | 0 | 359  | by beasay G<br>Sun Dec 14, 2008 12:42 am             |
| Caliting Vee modules with Perl     by wangedet > Mon Dec 08, 2008 1:58 pm                             | 1 | 46.7 | by jborges) G<br>Hon Dec 08, 2008 4:35 pm            |
| LIBUX and UNIX SRL drivers for 900008 Series     B by beasay = Set Nov 01, 2000 S:02 pm               | 0 | 679  | by baseay G<br>Sat Nov 01, 2008 5:32 pm              |
| Bin to accil file<br>by basing > 5st Nev 81, 2008 5:29 pm                                             | 0 | 647  | by bassay G<br>Sat Nov 01, 2000 5:29 pm              |
| BATEAB driver for the 90000 Series<br>8 by beausy > Sat Nov 01, 2000 S:27 pm                          | 0 | 640  | by baasay 12<br>Sat Nov 01, 2008 5:27 pm             |
| Where can I find IVI COM drivers for the 90000 Series<br>by baseay + Non Oct 20, 2008 9109 am         | 0 | 577  | By beasay G<br>Mon Oct 29, 2008 9:09 am              |
| State Analyzer Bit Decoder     B by bassay > Wed Oct 15, 2008 4:46 pm                                 | 0 | 705  | by beasay G<br>Wed Oct 15, 2008 4:46 pm              |
| Controlling two scopes with Mylafinitian     B by bassay = Thu Aug 28, 2008 9:07 am                   | 0 | 821  | by bassay G<br>Thu Aug 28, 2008 9:07 am              |
| B by basisty > Thu Aug 28, 2008 9:05 am                                                               | 0 | 879  | by bassay G<br>Thu Aug 28, 2008 9:05 am              |
| Waveform to ASCE converter     B by basing > Wed Aug 13, 2008 2:52 pm                                 | 0 | 914  | by beasary G<br>Wed Aug 10, 2008 2:02 pm             |
| Downland Large Waveform Files from your Scope to PC     B by bassay > Wed Aug 13, 2000 9:30 am        | 0 | 896  | by beasay G<br>Wed Aug 13, 2008 9:38 am              |

Figure 19. Share your applications at www.keysight.com/find/share\_uda

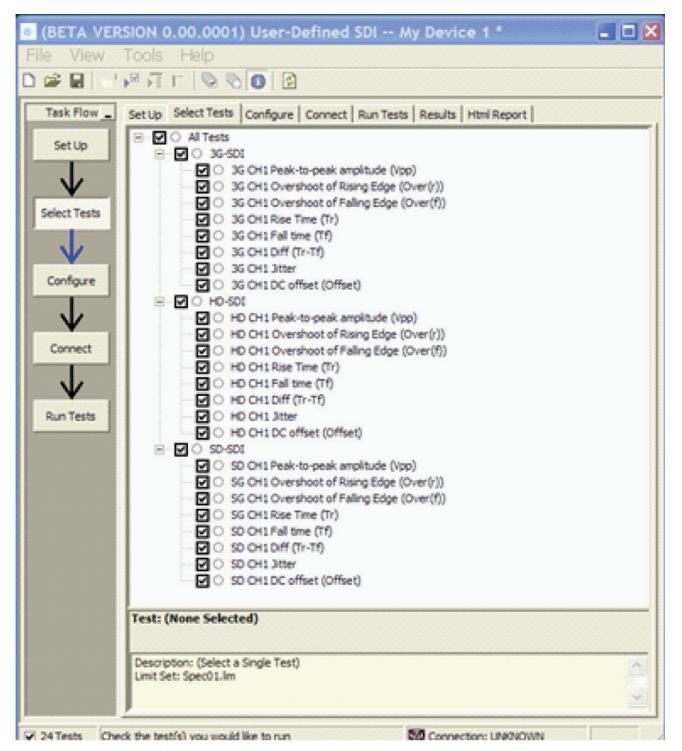

Figure 20. SDI application that is available for your download today

# Oscilloscope compatibility

| Oscilloscope             | Software version |
|--------------------------|------------------|
| 90000 X-Series           | All              |
| Z-Series                 | All              |
| 90000 Q-Series           | All              |
| 90000A Series            | 1.41 or later    |
| 90008A Series digitizers | All              |
| 9000A Series             | All              |
| S-Series                 | All              |
| 9000 H-Series            | All              |
| 8000A Series             | 5.5 or later     |
| 80000B Series            | 5.5 or later     |

# Ordering information

| Application                                | License type |                   | Infiniium Z-Series | Infiniium S-Series | Infiniium 90000<br>Series | Infiniium 9000<br>Series  |
|--------------------------------------------|--------------|-------------------|--------------------|--------------------|---------------------------|---------------------------|
| UDA software <sup>3</sup>                  | Fixed        | Factory-installed | N5467B-1FP         | N5467C-1FP         | —                         | _                         |
|                                            |              | User-installed    | N5467B-1FP         | N5467C-1FP         | N5467B-1NL                | N5467C-1NL                |
|                                            | Floating     | Transportable     | N5467B-1TP         | N5467C-1TP         | N5467B-1TP <sup>1,2</sup> | N5467C-1TP <sup>1,2</sup> |
|                                            |              | Server-based      | N5435A-058         | N5435A-058         | N5435A-058                | N5435A-058                |
| UDA custom<br>switch matrix <sup>4,5</sup> | Fixed        | Factory-installed | N5467B-7FP         | N5467C-7FP         | —                         | —                         |
|                                            |              | User-installed    | N5467B-7FP         | N5467C-7FP         | N5467B-7NL                | N5467C-7NL                |
|                                            | Floating     | Transportable     | N5467B-7TP         | N5467C-7TP         | N5467B-7TP <sup>1,2</sup> | N5467C-7TP <sup>1,2</sup> |
|                                            |              | Server-based      | N5435A-708         | N5435A-708         | N5435A-708                | N5435A-708                |

1. Requires software 5.00 and above.

 Software 4.30 or above requires Windows 7. N2753A Infiniium Windows XP to 7 OS upgrade kit (oscilloscope already has M890 motherboard). N2754A Infiniium Windows XP to 7 OS and M890 motherboard upgrade kit (oscilloscope without M890 motherboard). Verify the M890 motherboard using the procedure found in the Windows 7 upgrade kit data sheet, publication number 5990-8569EN.

3. UDA software license is required to run generated UDA program on the oscilloscope.

4. UDA software license is a pre-requisite to use custom switch matrix.

 For full switch configuration, please refer to www.keysight.com/find/switching or the Automated Switching Solution for Oscilloscopes brochure, publication number 5991-2413EN.

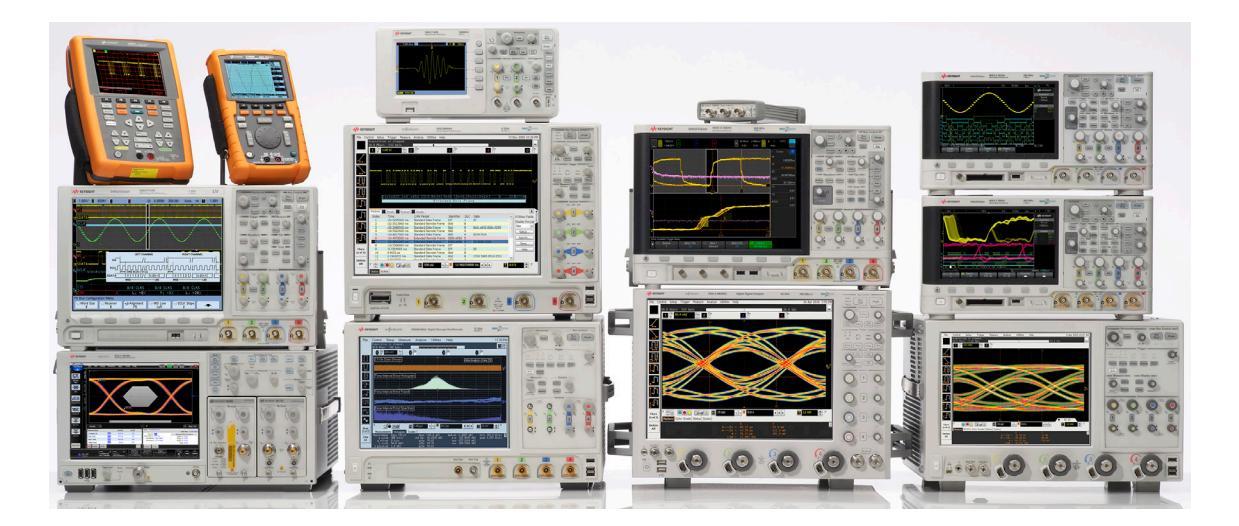

# Keysight Oscilloscopes

Multiple form factors from 20 MHz to > 90 GHz | Industry leading specs | Powerful applications

#### myKeysight

**myKeysight** 

えん

### www.keysight.com/find/mykeysight

A personalized view into the information most relevant to you.

### www.axiestandard.org

AdvancedTCA® Extensions for Instrumentation and Test (AXIe) is an open standard that extends the AdvancedTCA for general purpose and semiconductor test. Keysight is a founding member of the AXIe consortium. ATCA®, AdvancedTCA®, and the ATCA logo are registered US trademarks of the PCI Industrial Computer Manufacturers Group.

#### www.lxistandard.org

LAN eXtensions for Instruments puts the power of Ethernet and the Web inside your test systems. Keysight is a founding member of the LXI consortium.

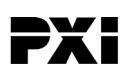

#### www.pxisa.org

PCI eXtensions for Instrumentation (PXI) modular instrumentation delivers a rugged, PC-based high-performance measurement and automation system.

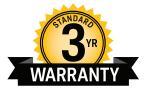

## Three-Year Warranty

www.keysight.com/find/ThreeYearWarranty

Keysight's commitment to superior product quality and lower total cost of ownership. The only test and measurement company with three-year warranty standard on all instruments, worldwide.

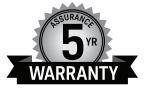

### **Keysight Assurance Plans**

#### www.keysight.com/find/AssurancePlans

Up to five years of protection and no budgetary surprises to ensure your instruments are operating to specification so you can rely on accurate measurements.

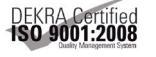

### www.keysight.com/go/quality

Keysight Technologies, Inc. DEKRA Certified ISO 9001:2008 Quality Management System

### **Keysight Channel Partners**

#### www.keysight.com/find/channelpartners

Get the best of both worlds: Keysight's measurement expertise and product breadth, combined with channel partner convenience.

www.keysight.com/find/UDA

For more information on Keysight Technologies' products, applications or services, please contact your local Keysight office. The complete list is available at: www.keysight.com/find/contactus

#### Americas

| Canada        | (877) 894 4414   |
|---------------|------------------|
| Brazil        | 55 11 3351 7010  |
| Mexico        | 001 800 254 2440 |
| United States | (800) 829 4444   |
|               |                  |

### Asia Pacific

| Australia          | 1 800 629 485  |
|--------------------|----------------|
| China              | 800 810 0189   |
| Hong Kong          | 800 938 693    |
| India              | 1 800 112 929  |
| Japan              | 0120 (421) 345 |
| Korea              | 080 769 0800   |
| Malaysia           | 1 800 888 848  |
| Singapore          | 1 800 375 8100 |
| Taiwan             | 0800 047 866   |
| Other AP Countries | (65) 6375 8100 |

#### Europe & Middle East

United Kingdom

For other unlisted countries: www.keysight.com/find/contactus (BP-09-23-14)

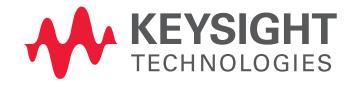

This information is subject to change without notice. © Keysight Technologies, 2013 - 2014 Published in USA, August 3, 2014 5991-3669EN www.keysight.com